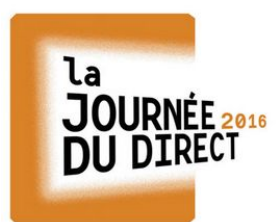

JOURNÉE 2016 En ligne sur l'actualité

@LeCLEMI

#Liberté #Égalité #Fraternité

## Publier du texte

Se rendre sur la page <u>http://journeedudirect2016.tumblr.com/</u> Cliquez sur le lien <u>"Vos productions"</u> situé dans le bandeau de pied-de-page

SWELL THEME BY STYLE HATCH | ARCHIVE | RANDOM | RSS | VOS PRODUCTIONS PAGE 1 OF 1

## I. La production est déjà en ligne : il s'agit uniquement de créer un lien vers celle-ci

Dans ce cas, il faudra indiquer le lien direct vers la production, où vers la page où la production est elle-même accessible ou téléchargeable.

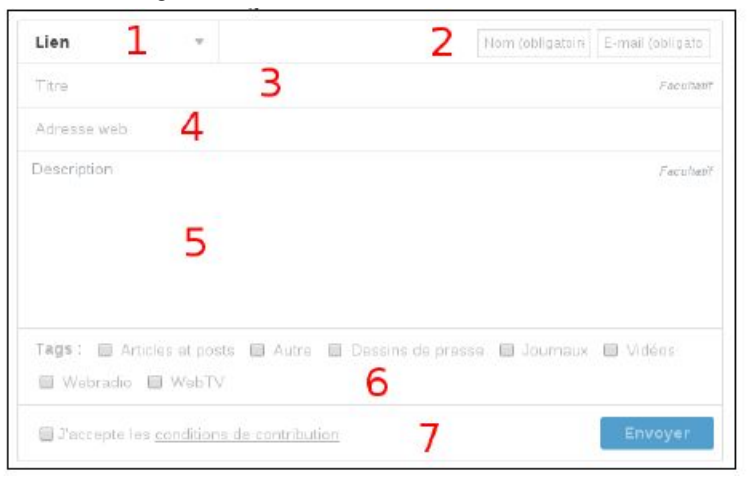

1. Commencez par choisir, dans le menu déroulant, l'entrée "Lien"

2. Indiquez votre nom et votre email

3. Le champs « titre » concerne le nom de votre production

4. Copiez-collez dans « Adresse web » l'url de la production ou de la page sur laquelle la production est accessible ou téléchargeable

5. Le champs « Description » doit inclure les informations relatives à votre établissement : nom, classe, académie, réseaux sociaux, etc.

6. N'oubliez pas d'indiquer le type de production, en sélectionnant le tag approprié.

7. Vous pouvez enfin accepter les conditions de contribution et « Envoyer » votre publication.

Comme cela est indiqué sur la page, soyez patient: les contributions sont modérées et peuvent parfois mettre plusieurs heures à apparaître sur le blog !

Note: nous vous recommandons fortement de mettre à disposition votre production dans un format lisible par tous les visiteurs: odt, pdf.

## II. La production n'est pas en ligne : il s'agit de la publier directement sur le tumblr

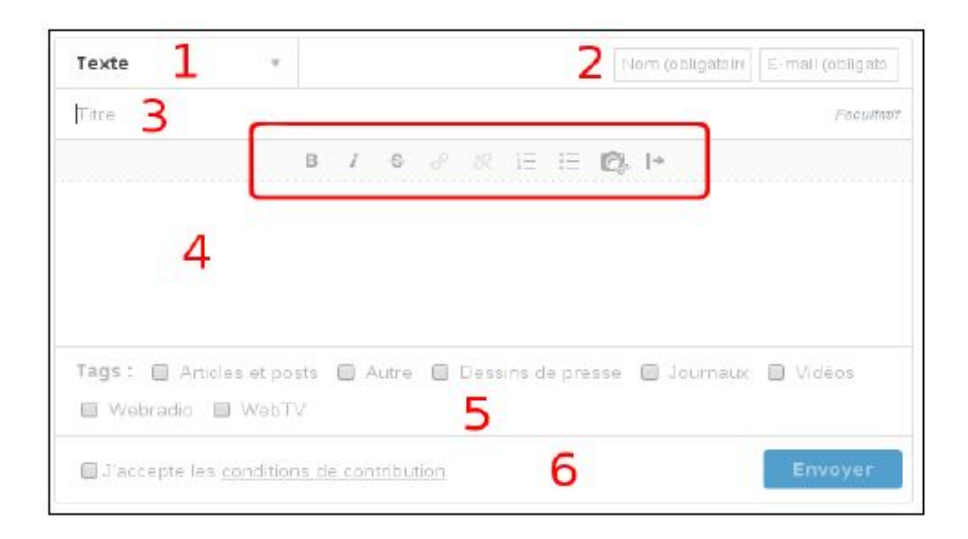

- 1. Commencez par choisir, dans le menu déroulant, l'entrée « Texte »
- 2. Indiquez votre nom et votre email
- 3. Le champs « titre » concerne le nom de votre production

4. La partie « description » doit inclure les informations relatives à votre établissement : nom, classe, académie, réseaux sociaux, etc.

Vous pouvez ensuite récupérer le texte de votre production, et le copier-coller depuis un logiciel de traitement de texte.

Note: si le texte est transformé au moment où vous le collez, ou si des éléments étrangers au texte apparaissent, nous vous recommandons d'utiliser le navigateur Chrome pour remplir le formulaire, et de coller le texte copié dans le logiciel de traitement de texte en utilisant un clic droit, puis l'entrée de menu « Coller comme du texte brut ». Vous pourrez ensuite mettre en forme le texte à l'aide des outils intégrés au formulaire (cadre rouge sur l'image): gras, italique, liens, ou même intégration d'images déjà en ligne (avant dernière icône de la barre de mise en forme).

5. N'oubliez pas d'indiquer le type de production, en sélectionnant le tag approprié.

6. Vous pouvez enfin accepter les conditions de contribution et « Envoyer » votre publication.

Comme cela est indiqué sur la page, soyez patient : les contributions sont modérées et peuvent parfois mettre plusieurs heures à apparaître sur le blog !